# KDDI ホスティングサービス (G120, G200)

## 活用ガイドブック

## ASP.NET 利用ガイド

(ご参考資料)

rev.1.0

KDDI 株式会社

| (目次)                            |    |
|---------------------------------|----|
| 1. はじめに                         | 3  |
| 2. 開発環境の準備                      | 3  |
| 2.1 仮想ディレクトリーの作成                | 3  |
| 2.2 ASP.NET のWeb アプリケーション開発環境準備 | 7  |
| 3. データベースの作成1                   | 10 |
| 3.1 データベースの追加                   | 10 |
| 3.2 テーブルの作成1                    | 12 |
| 3.3 テーブルデータの作成1                 | 15 |
| 4 ASP.NET Web アプリケーションの作成1      | 17 |
| 5 ASP.NET Web サイトの表示            | 23 |

#### 1. はじめに

このASP.NET 利用ガイドでは Visual Studio 2005 Express Edition に含まれるVisual Web Developer 2005 とホスティングサービスにて提供しておりますデータベースを活用した簡単なASP.NET サイトの構築方法に ついて記載致します。

※ご注意

ASP.NET の仕様やプログラミング方法などは、サポート対象外となります。 詳細については、書籍または Microsoft 社のサイト等をご活用ください。

事前に、Visual Web Developer 2005 のインストールが必要になります。

マ、パッケージ版のMicrosoft Visual Studio 2005 Standard Edition 、 Microsoft Visual Studio 2005 Professional Edition を活用頂くと より高度な開発を行う事が出来ます。

Visual Web Developer 2005

http://www.microsoft.com/japan/msdn/vstudio/express/vwd/

#### 2. 開発環境の準備

クライアント開発環境の準備 及び コントロールパネルでのWeb サーバーの設定について説明致します。

2.1 仮想ディレクトリーの作成

コントロールパネルにて、WEB コンテンツのファイルをアップロードする為の仮想ディレクトリーを作成します。

コントロールパネルの左ペインにて [ドメイン名] - [ドメイン管理] を選択します。右ペインより、アプリケーションを配置するドメイン名を選択します。

| KDDI ホスティングサービス    | ,            |                                                          |                                    | had any line     | アカウントID: | Designing | The Future               |
|--------------------|--------------|----------------------------------------------------------|------------------------------------|------------------|----------|-----------|--------------------------|
|                    | サー/          | 「一管理 アカウント管理 契                                           | 紛の選択                               |                  | ログアウト    | 4         |                          |
| 契約ID:<br>ウェブスペース   |              | <u>サーバー管理</u> > <u>メニュー</u> > <u> </u><br><b>- メイン管理</b> | <u>*///28</u>                      |                  |          | Screen    | וD:<br><u>רלפֿילרע (</u> |
| *E1~               |              | 7 12 0-1                                                 |                                    |                  |          |           | -                        |
| ▶ ドメイン名 ▶ ドメイン管理   | 検索:<br>RESET | ID: ドメイン名:                                               | ウェブホスティング:                         | メールホスティング:       | 同期: 有効:  | >         |                          |
| ■ ウェブサイト<br>会 eメール | ŧ            | 所しいサブドメイン名の追加                                            | サブドメイン名を表示しない                      |                  |          |           |                          |
|                    | 合計4 ]        | アイテム                                                     |                                    |                  | 1ページあ    | りの表示語     | 波: 25 <u>50 100</u>      |
| ↓ 統計と分析            | ID (         | <u>ドメイン名</u> ▲                                           | ウェブホスティング                          | <u>メールホスティング</u> |          | 同期        | 有效                       |
|                    | 31699        | kddi.collaby.com                                         | Microsoft IIS 6.0 (ウェブスペース 125325) | Qmail            |          | 🔘 (‡()    | () はい                    |
|                    | 33714        | m.test.kddi.collaby.com                                  | Microsoft IIS 6.0 (ウェブスペース 125325) | Qmail            |          | 🔵 (‡()    | 🔘 (‡()                   |
|                    | 33638        | sub1.kddi.collaby.com                                    | Microsoft IIS 6.0 (ウェブスペース 125325) |                  |          | 🔘 (‡()    | 🔘 (‡()                   |
|                    | 33645        | test.kddi.collaby.com                                    | Microsoft IIS 6.0 (ウェブスペース 125325) |                  |          | 🔘 (‡()    | 🔘 (‡()                   |
|                    | 合計4          | Pイテム                                                     |                                    |                  | 1ページあ:   | 的の表示語     | 波: 25 <u>50 100</u>      |

② 右ペインの [ウェブ管理] タブをクリックします。

| - <u>サーバー管理</u> ><br>sub1.kddi.c | <u>کا &lt; حتاد</u> :<br>collaby.cor | <u>イン名</u> > <u>ドメイン管理</u><br>n |             | Screen ID: אין אין אין אין אין אין אין אין אין אין |
|----------------------------------|--------------------------------------|---------------------------------|-------------|----------------------------------------------------|
| 概要 DNS管理                         | ウェブ管理                                | ウェブサイト管理者                       | ウェブアプリケーション |                                                    |

#### ③ 右ペインの [仮想ディレクトリー] をクリックします。

| サーバー管理 > メニュー > ドメイン<br>sub1.kddi.collaby.com | <u>名 &gt; /5x12管理</u> | Screen ID:<br>געפאודע () |
|-----------------------------------------------|-----------------------|--------------------------|
| 概要 DNS管理 ウェブ管理 ウ                              | ェブサイト管理者 ウェブアプリケーション  |                          |
| 全般 セキュリティ 仮想ディレクトリ SSL                        | マッピング                 |                          |

### **ኦ**モ:

仮想ディレクトリーとは、別の場所の物理ディレクトリーを、Web サイトのホームディレクトリーのサ ブディレクトリーとして割り当てることにより、あたかも、その場所に存在するように見せる方法。

④ [仮想ディレクトリーの追加]をクリックします。

| 🧾 <sup>±</sup> | <u>バー管理</u> ><br>ub1.kddi.e | > <u>→ → → → → → → → → → → → → → → → → → </u> | <u> バン名</u> > <u>ドメイン管理</u><br>m |             | Sc             | reen ID:<br>נילפּערע () |    |
|----------------|-----------------------------|-----------------------------------------------|----------------------------------|-------------|----------------|-------------------------|----|
| 概要             | DNS管理                       | ウェブ管理                                         | ウェブサイト管理者                        | ウェブアブリケーション |                |                         |    |
| 全般し            | 2キュリティ 🕼                    | 想ディレクトリ                                       | SSL マッピング                        |             |                |                         |    |
| 仮              | 想ディレクトリー                    | の追加                                           | )                                |             |                |                         | 削除 |
|                | 名前                          |                                               | <u>タイプ</u>                       | <u>15</u> 2 | <u>オーナーシップ</u> | <u> </u>                |    |
| アイテムた          | 『見つかりません                    | 6.                                            |                                  |             |                |                         |    |

⑤ 仮想ディレクトリーの追加画面が表示されます。[ディレクトリー名] [説明] を入力 又、

[ディレクトリーのタイプ] を選択しディレクトリーへのパスを入力します。 [次へ] をクリックします。(説明欄 は任意)

| <u> サーバー管理</u> > <u>メニュ</u><br>仮想ディレクトリ | <u> &gt; ドメイン名</u> > <u>ドメイン管理</u> > <u>sub1.kddi.collaby.com</u> > ウェブ管理 > <u>仮想ディレクトリ</u><br>ー <b>の 追加</b>                                                                                        | Screen ID:<br>רַלָּפּעורַעַ |
|-----------------------------------------|----------------------------------------------------------------------------------------------------|-----------------------------|
| ← 全般                                    |                                                                                                    |                             |
| 〕1109F9二名:<br>説明:                       | sample_aspnet                                                                                                    | ×                           |
| ディレクトリーのタイフ:                            | <ul> <li>ディレクトリーへのパス:         [sample_aspnet]         (物理的なディレクトリーへのパスは、ウェブスペース内の「/www.root」ディレクトリーが基準になります。デ<br/>ない場合は自動的に作成されます。)         C 転送:         http://         (転送先URL)      </li> </ul> | ィレクトリーが存在し                  |
|                                         | (法へ                                                                                                    | >> ++>201                   |

### メモ: ディレクトリーのタイプとは このリソースへの接続時に使用される 実際のコンテンツの場所になります。

⑥ 仮想ディレクトリーの [権限] [認証] の設定を行います。各項目にチェックを入れた後 [完了] をクリックします。

|                                        | - > <u>ドメイン名</u> > <u>ドメイン管理</u> > su<br>ー <b>の 追加</b> | <u> b1.kddi.collaby.com</u> > ウェブ管理 > 仮想ディレクトリ | Screen ID:<br>() איז דערען ערע |
|----------------------------------------|--------------------------------------------------------|------------------------------------------------|--------------------------------|
| ~~~~~~~~~~~~~~~~~~~~~~~~~~~~~~~~~~~~~~ |                                                        |                                                |                                |
| スクリプトソースアクセス:                          |                                                        |                                                |                                |
| 読み取り:                                  |                                                        |                                                |                                |
| 書き込み:                                  |                                                        |                                                |                                |
| ディレクトリーの参照:                            |                                                        |                                                |                                |
| 実行アクセス許可:                              | スクリプトのみ・                                               |                                                |                                |
|                                        |                                                        |                                                |                                |
| 匿名アクセス:                                |                                                        |                                                |                                |
| 統合Windows認証:                           |                                                        |                                                |                                |
| ダイジェスト認証:                              |                                                        |                                                |                                |
| 基本認証:                                  |                                                        |                                                |                                |
|                                        |                                                        |                                                | <b>完了</b> キャンセル                |

□ 権限 スクリプトソースアクセス : スクリプトソースへのアクセス可/不可を選択。 読み取り: ファイルの読み取り可/不可を選択。 書き込み: ファイルの書き込み可/不可を選択。 ディレクトリーの参照: 仮想ディレクトリーの内容を参照可/不可を選択。 『なし』/『スクリプトのみ』/『スクリプトおよび実行ファイル』 実行権限 : より、実行権限を選択。 □ 認証 匿名アクセス: 全てのユーザーのアクセスを許可する事が可能。 統合されたWindows 認証 : ユーザー情報は暗号化されて送信される認証方法。 有効なWindows NT ユーザーアカウントに合致する情報を入力した ユーザーのみ認証される。 IIS ウェブサービスでは FTP アカウントを利用した認証が可能。 ダイジェスト認証:解読不能な方法でユーザー情報を送信される認証方法。 有効なWindows NT ユーザーアカウントに合致する情報を入力した ユーザーのみ認証される。 IIS ウェブサービスでは 仮想ディレクトリに対する FTP アカウン トを利用した認証が可能。 ベーシック認証 : 基本的な認証方式。 有効なWindows NT ユーザーアカウントに合致する情報を入力した ユーザーのみ認証される。 IIS ウェブサービスでは FTP アカウントを利用した認証が可能。

⑦ ステータスが 準備完了になると仮想ディレクトリーがご利用頂けます。

|                         | <u>バン名</u> > <u>ドメイン管理</u><br>m |              |                     |                  | Screer<br>(   | D:<br><b>) ולפּערע</b> |
|-------------------------|---------------------------------|--------------|---------------------|------------------|---------------|------------------------|
| 概要 DNS管理 ウェブ管理          | ウェブサイト管理者                       | ウェブアプリケーション  |                     |                  |               |                        |
| 全般 セキュリティ 仮想ディレクトリ      | SSL マッピング                       |              |                     |                  |               |                        |
| <b>検索:</b> 名前:<br>RESET | タイプ: パス:<br>すべて <b>、</b>        |              | オーナーシップ: ス<br>すべて ・ | テータス:<br>すべて 💽 ≥ | 1             |                        |
| 仮想ディレクトリーの追加            |                                 |              |                     | 1.01             |               | 削除                     |
|                         | h/-+                            | 147          |                     |                  |               | 25 <u>50 100</u>       |
|                         | 217                             | 22           | <u> 7-7</u>         | - <u>777</u>     | <u> 47-47</u> |                        |
| 79489 sample_aspnet     | 物理的                             | /wwwroot/sam | ple_aspnet ユーザー     | -                | 🔵 準備完了 🖉      |                        |

#### 2.2 ASP.NET のWeb アプリケーション開発環境準備

Visual Web Developer 2005 にて、Visual Basic を用いた ASP.NET のWeb サイトを開発する環境を 準備します。(Visual Studio 2005 の他のエディションも同様の操作手順となります。)

① Visual Web Developer 2005 を起動し [ファイル] - [新しいWeb サイト] を開きます。

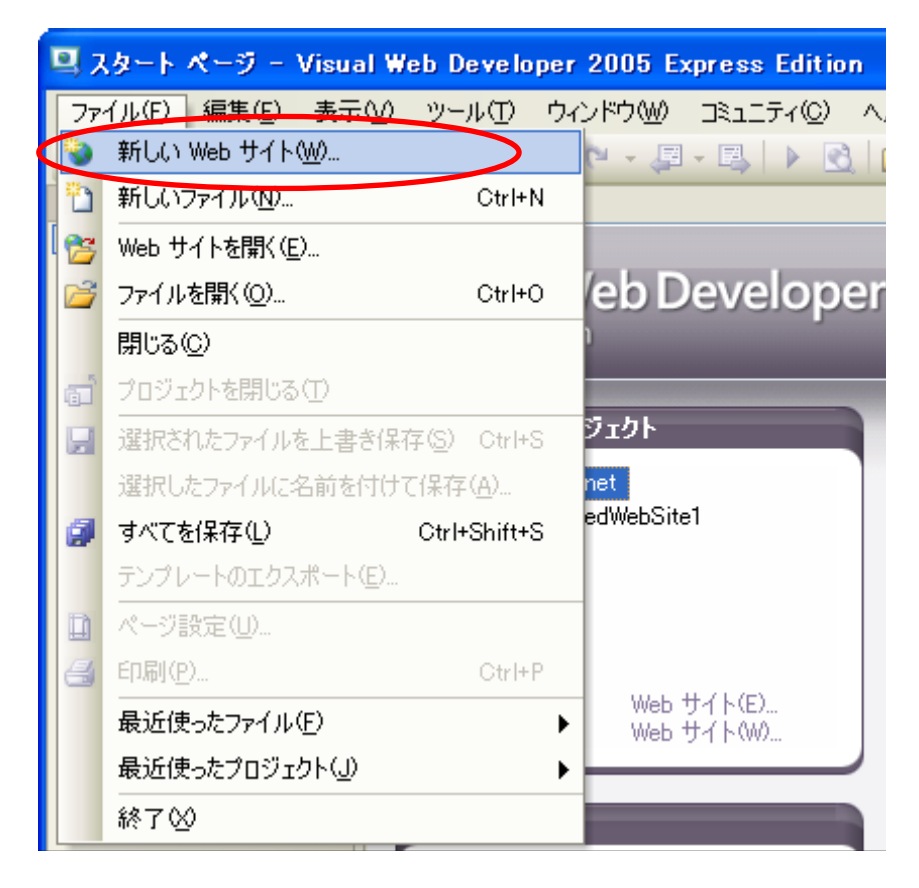

②テンプレートを選択します。「ASP.NET Web サイト」を選択します。

次に、[場所] をFTP に変更し [参照] をクリック FTP サーバーのURL を選択します。[OK] をクリックします。

※FTP サーバーのIP アドレスは、PEM コントロールパネルの[設定と管理] - [ウェブサイト] - [ウェブサイトの 設定] の右ペインでFTP サーバーのIP アドレスを確認する事が出来ます。

※一旦、クライアントPC 側でファイルを保存する場合は、[場所] にファイルシステムを選択し [参照] でローカルドライブの ディレクトリーを選択し、別途 手動で仮想ディレクトリーの実ディレクトリーへファイルをアップロードします。

| 新しい Web サ・      | ſŀ                               |                                    |                         | ? 🛛   |
|-----------------|----------------------------------|------------------------------------|-------------------------|-------|
| テンプレート(①):      |                                  |                                    |                         |       |
| Visual Stu      | dio にインストールされたテン:                | ブレート                               |                         |       |
| ASP.NET         | Web サイト<br>AJAX-Enabled Web Site | 🔜 ASP.NET Web サービス<br>兪 空の Web サイト | 🚮パーソナル Web サイト スタート キット |       |
| マイ テンプレ         | ·~ <b>F</b>                      |                                    |                         |       |
| <b>オンライン</b>    | テンプレートの検索                        |                                    |                         |       |
| -               |                                  |                                    |                         |       |
|                 |                                  |                                    |                         |       |
|                 |                                  |                                    |                         |       |
| -               |                                  |                                    |                         |       |
| 空白の ASP NE      | T Web サイトです。                     |                                    |                         |       |
| 場所( <u>L</u> ): | FTP                              | ✓ ftp://125.206.                   | /sample_aspret/         | 多照(B) |
| 言語(G):          | Visual Basic                     | ~                                  |                         |       |
|                 |                                  |                                    | ОК                      | キャンセル |

③ FTP サーバーの ユーザー名、パスワードを入力し [OK] をクリックします。

| FTP ログ | オン <b>?</b> 🔀                                                    |
|--------|------------------------------------------------------------------|
| R      | FTP サーバー(こログオンします:<br>ftp://125.206.115.9/www.root/sample_aspnet |
|        | □受動モードで接続する(M)                                                   |
|        | □ 匿名でログオンする(A)                                                   |
|        | ユーザー名(山):                                                        |
|        | w00100811                                                        |
|        | パスワード( <u>P</u> ):                                               |
|        | *****                                                            |
|        | ▲ パスワードはネットワーク経由で、傍受の攻撃を受けやすいプレーンテキスト 暗号<br>化されないテキスト) で送信されます。  |
|        | OK キャンセル                                                         |

④ 初期ページのソース画面が表示されます。

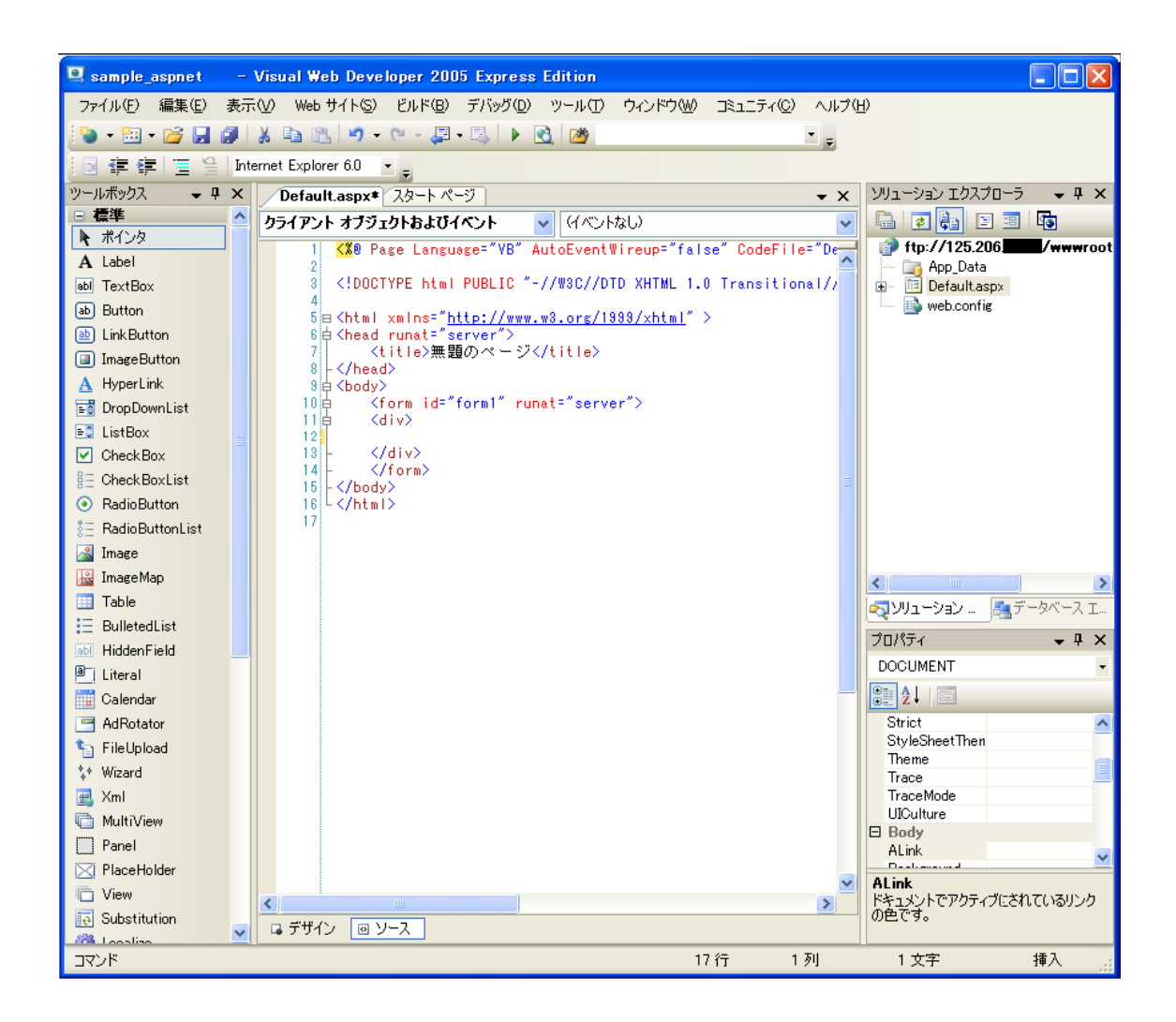

#### 3. データベースの作成

コントロールパネルにて、データベースの新規作成を行います。

(ホスティングサービスでは、Microsoft SQL Server にてデータベースを構築する事が出来ます。)

3.1 データベースの追加

① コントロールパネルを開き、左ペインの [ウェブサイト] を選択し、[データベース] をクリックします。

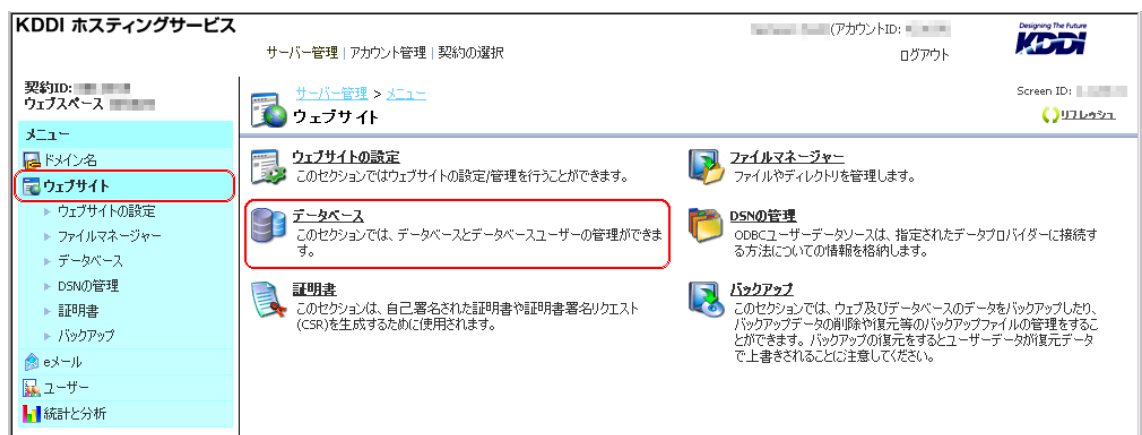

② 右ペインの [新しいデータベースを追加] をクリックします。

| サーバー管理 > <u>メニュー</u> > ウェブサイト<br>データペース |                                         |          | Screen ID:<br>געלפען בעי      |
|-----------------------------------------|-----------------------------------------|----------|-------------------------------|
| <b>検索:</b> ID: データベース名:<br>RESET        | データベースの種 ステータス:<br>類:<br>「すべて ・ すべて ・ > |          |                               |
| 新しいデータベースの追加                            |                                         |          | 育切除                           |
| 合計2アイテム                                 |                                         |          | 1ページあたりの表示数: 25 <u>50 100</u> |
| □ ID ▲ <u>データベース名</u>                   | データベースの種類                               | <u> </u> |                               |

#### ② 新しいデータベースを追加する画面が表示されます。各項目を入力し、[完了]をクリックします。

| サーバー管理 > メニュー :                                  | > <u>ウェブサイト</u> > <u>データベース</u>         | Screen ID:                                       |
|--------------------------------------------------|-----------------------------------------|--------------------------------------------------|
| 🇾 新しいテータベース                                      | の追加                                     | רעאַלעע 🗘                                        |
|                                                  |                                         |                                                  |
| 一新しいデータベースの情報 一                                  |                                         |                                                  |
| テータベースタイプ:                                       | MS SOL (MSSOL Database)                 |                                                  |
| , , , , , , , , , , , , , , , , , , , ,          |                                         | ,                                                |
|                                                  |                                         | <b>次へ</b> >>」キャンセル                               |
| ♪ <u>サーバー管理</u> > <u>メニュー</u> :<br>新しいデータペース     | > <u>ウェブサイト</u> > <u>データベース</u><br>の追加  | Screen ID:<br>רעפטרען ()                         |
| ー 新しいデータベースの情報 -                                 |                                         |                                                  |
| テータベースタイプ:                                       | MS SOL                                  |                                                  |
| データベー7名·                                         | Hossia hand                             |                                                  |
|                                                  | db256484_jsample_aspnet                 |                                                  |
| データ容量の上限:                                        | 3     MB       (サイズの上限は1 MB 以上に設定し      | ■<br>「<br>て(ださい。)                                |
| トランザクションログ上限:                                    | 20 %<br>(サイズの上限は 1 MB 以上に設定し<br>算されます。) | ・ てください。パーセントでのトランザクションログ容量制限の設定値は、データ容量に対して計    |
| ー<br>新しいデータベースのユーザ・                              | -情報                                     |                                                  |
| テータベースのフーザー名:                                    | v256494 sevels sepect                   |                                                  |
|                                                  |                                         | 字(2) Fにする事はできません。最初の 8 文字はつこーカで 120 文字まで入力可能です。) |
|                                                  |                                         | 1 XIC 2 2 4 4 4 4 4 4 4 4 4 4 4 4 4 4 4 4 4      |
| パスワード                                            | ****                                    |                                                  |
|                                                  | 新しいパスワードを生成                             | I                                                |
| 認証の種類:                                           | ⊙ SQLサーバー認証<br>C Windows                |                                                  |
| <<戻る                                             |                                         | <b>沐へ</b> >> キャンセル                               |
| ● <sup>サーバー管理</sup> > <u>メニュー</u> :<br>新しいデータペース | > <u>ウェブサイト</u> > <u>データベース</u><br>の追加  | Screen ID: באפֿיאַרעע<br>() ראַפֿיאַרע           |
|                                                  | 価ができました。下記のデータが正しい                      | ことを確認してください                                      |
| - 新しいデータベースの情報 -                                 |                                         |                                                  |
| テータベースタイプ:                                       | MS SQL                                  |                                                  |
| テータベース名:                                         | db256484_sample_aspnet                  |                                                  |
| データ容量の上限:                                        | 3 MB                                    |                                                  |
| トランザクションログ上限:                                    | 50 %                                    |                                                  |
| - 毎しいデミカベミフのコーザ・                                 |                                         |                                                  |
|                                                  |                                         |                                                  |
| テーダヘースのユーサー名:                                    | uz56484_sample_aspnet                   |                                                  |
|                                                  | *****                                   |                                                  |
| 認証の種類:                                           | SQLサーバー認証                               |                                                  |
| << 戻る                                            |                                         | 完了 キャンセル                                         |

④ ステータスが準備完了となりましたら データベースをご利用頂けます。

| ● サーバー管理 > メニュー > ウェブサイト<br>テータペース               |                                          | Screen ID: Screen ID: אין אין גענען גענען גענען גענען גענען גענען גענען גענען גענען גענען גענען גענען גענען גע<br>גענענען גענען גענען גענען גענען גענען גענען גענען גענען גענען גענען גענען גענען גענען גענען גענען גענען גענען ג |
|--------------------------------------------------|------------------------------------------|----------------------------------------------------------------------------------------------------|
| 検索:         ID:         データベース名:           RESET | データベースの種 ステータス:<br>類:<br>「すべて ・ 「すべて ・ > |                                                                                                    |
| 新しいデータベースの追加                                     |                                          | <b>肖</b> 切译余                                                                                                    |
| 合計2アイテム                                          |                                          | 1ページあたりの表示数: 25 <u>50 100</u>                                                                                                    |
| □ ID データベース名 ▲                                   | データベースの種類                                | <u> 27-92</u>                                                                                                    |
| 16002 db256484 sample aspnet                     | MS SQL                                   | ◎ 準備完了                                                                                                    |

#### 3.2 テーブルの作成

① テーブルを作成するデータベースを選択します。

| ● サーバー管理 > <u>メニュー</u> > <u>ウェブサイト</u><br>データペース |                                         | Screen ID:<br>רַיּפּׁשְׁדַעַיָּ |
|--------------------------------------------------|-----------------------------------------|---------------------------------|
| 検索:         ID:         データベース名:           RESET | データベースの種 ステータス:<br>類:<br>「すべて 」 すべて 」 > |                                 |
| 新しいデータベースの追加                                     |                                         | 削除                              |
| 合計2 アイテム                                         |                                         | 1ページあたりの表示数: 25 <u>50 100</u>   |
| □ ID <u>データベース名</u> ▲                            | <u>データベースの種類</u>                        | <u> </u>                        |
| 16002 (db256484 sample aspnet)                   | MS SQL                                  | ◎ 準備完了                          |

② データベース情報欄の、[データベースの管理] 項目に表示されているURL をクリックします。すると、

myLittleAdmin が起動します。

|   | ┣ <u>サーバー管理</u> > メニュー > | • <u>ウェブサイト</u> > <u>データベース</u>                | Screen ID:        |
|---|--------------------------|------------------------------------------------|-------------------|
| - | db256484_sample          | e_aspnet                                       | ( <u>) 976991</u> |
| 1 | 全般 ユーザー 許可する             | ָסַדַלָּאָר א                                  |                   |
|   | データベース情報 ―――             |                                                |                   |
| ſ | テータベースの管理:               | https://cp.kddihs.ip/mla/446/ ↔                |                   |
|   | ID:                      | 16002                                          |                   |
|   | テータベース名:                 | db256484_sample_aspnet                         |                   |
|   | テータベースタイプ:               | MS SQL                                         |                   |
|   | テータ容量:                   | 0 KB (0%)                                      |                   |
|   |                          | (使用量は定期的にアップデートされますので現在の正確な使用量が表示されていない事があります) |                   |
|   | データ容量の上限:                | 3 MB                                           |                   |
|   | トランザクションログ容量:            | 0 KB (0%)                                      |                   |
|   |                          | 」                                              |                   |
|   | トランザクションログ上限:            | 1.5 MB                                         |                   |
|   | ステータス:                   | ④ 準備完了                                         |                   |
|   | 内部ネットワーク用ホスト名:           | websq <b>aaraa .</b> jp                        |                   |
|   | <b>ホストのボート</b> :         | 1433                                           |                   |

③ myLittleAdmin の左ペインの[WEBSQL01] - [データベース] - [作成したデータベース] を展開し [テーブ

#### ル] を選択します。

| myLittleAdmin (for SQL Server a                      | ind MSDE) v.2.7                               | 7 WebHosting Ed                 | ition r.124        |                           |      |
|------------------------------------------------------|-----------------------------------------------|---------------------------------|--------------------|---------------------------|------|
| 育 myLittleAdmin<br>こ 民、 七川財行                         | myL                                           | ittleAdmin ¥ WE                 | BSQL01 ¥ データベーフ    | ξ ¥ db413_sample_aspnet ¥ | テーブル |
|                                                      | <b>一 </b>                                     | ーブル                             |                    |                           | *    |
|                                                      |                                               | 山 所方非                           | 4 作成日時             | フライル ガルミナ                 | 行    |
| ⊢ ⊡ 2 × ∧                                            |                                               | י דריות איז                     |                    | 0111000                   | 11   |
|                                                      |                                               |                                 |                    |                           |      |
|                                                      |                                               |                                 |                    |                           |      |
|                                                      | ,                                             |                                 |                    |                           |      |
|                                                      |                                               |                                 |                    |                           |      |
|                                                      |                                               |                                 |                    |                           |      |
|                                                      |                                               |                                 |                    |                           |      |
|                                                      |                                               |                                 |                    |                           |      |
|                                                      | 开J                                            |                                 |                    |                           |      |
| ■ 2 コーリー 准報リーク                                       | ±                                             |                                 |                    |                           |      |
|                                                      |                                               |                                 |                    |                           |      |
|                                                      |                                               |                                 |                    |                           |      |
|                                                      |                                               |                                 |                    |                           |      |
| ④ 右ペインの ジンの<br>myLittleAdmin (for SQL Server and MSD | マークをクリック<br><br>E) <del>v.2.7 WebHostir</del> | フすると、新規<br><br>ng Edition r.124 | テーブルを作成する          | る事が出来ます。                  |      |
| ))<br>myLittleAdmin<br>i B、七川設行                      | myLittleAdmin                                 | ¥ WEBSQL01 ¥ データ                | ベース¥db413_example_ | ajax ¥ テーブル               |      |
| E WEBSQL01                                           | ፹ テーブル                                        |                                 |                    |                           | (*   |
| 白 データベース                                             | テーブル                                          | 所有者                             | 作成日時               | ファイル グループ                 | 行    |
| 📋 👔 db413_example_ajax                               |                                               |                                 |                    |                           |      |
|                                                      |                                               |                                 |                    |                           |      |
|                                                      |                                               |                                 |                    |                           |      |
| <b>(2</b> 2-ザ-                                       |                                               |                                 |                    |                           |      |
|                                                      |                                               |                                 |                    |                           |      |
| <u></u>                                              |                                               |                                 |                    |                           |      |
|                                                      |                                               |                                 |                    |                           |      |
|                                                      |                                               |                                 |                    |                           |      |
| ☆ (□ ツール                                             |                                               |                                 |                    |                           |      |
|                                                      |                                               |                                 |                    |                           |      |

⑤ 新規テーブル作成画面が表示されます。「名前」欄にテーブルの名前、「列数」欄に作成するテーブルの列数(カラム数)を入力します。[次へ] をクリックします。

| myLittleAdmin ¥ WEBSQL01 ¥ データベース ¥ db413_sample_aspnet ¥ テーブル ¥ 新規 |
|---------------------------------------------------------------------|
| * 新規テーブル                                                            |
| 名前: tbl sample aspnet                                               |
| テーブル ファ PRIMARY マ<br>イル グルー<br>ナ:<br>TEXT/IMAGE PRIMARY マ           |
| ファイルグルー                                                             |
| 列数: 2                                                               |
| キャンセル 次へ                                                            |
| ⑥新規テーブルの値を入力します。                                                    |

このサンプルでは以下のように入力します。

id 列:  $[列名] \rightarrow [id] を入力$   $[ブ-タ型] \rightarrow [char] を選択$   $[長さ] \rightarrow [10] を入力$   $[NULL を許容] \rightarrow チェックを外す。$ data 列: $<math>[列名] \rightarrow [data] を入力$   $[ブ-タ型] \rightarrow [nvarchar] を選択$   $[長さ] \rightarrow [50] を入力$   $[NULL を許容] \rightarrow チェックを入れる。$ ※SQL Server のデータベースで全角文字列のデータをテーブルに格納する場合、文字化け防止の為、「char」「nvarchar」のデータ型を使用します。※NULL とは、何のデータも含まれない状態か、長さ0の空文字列の事。

入力が完了すると、[作成]をクリックします。

| myLittleAdmin ¥ WEBS0       | QL01¥データベース¥d                     | b413_sample_aspnet <sup>;</sup> | ¥テーブル¥新規             |                              |
|-----------------------------|-----------------------------------|---------------------------------|----------------------|------------------------------|
| → 新祖テュプル                    |                                   |                                 |                      |                              |
| 来和AC) ノル                    | acanat                            |                                 |                      |                              |
|                             | aspilet                           |                                 |                      |                              |
|                             |                                   | N                               | ull                  |                              |
| キ<br>_ 列名 デ                 | ータ型長さ                             | 精度 竹敷部 を                        | 311<br>許問定値<br>2     | Id. 間 Id. シー Row<br>B F GUID |
| id of                       | thar 🔽                            | 10 0 0                          |                      |                              |
| data r                      | nvarchar 🔽                        | 50 0 0                          | <ul><li>✓</li></ul>  |                              |
|                             |                                   |                                 |                      |                              |
|                             |                                   | キャンセル(作成                        | レ                    |                              |
|                             |                                   |                                 |                      |                              |
| ⑦ テーブルが作成され                 | リストにテーブルタが                        | 追加表示されます                        |                      |                              |
| myLittleAdmin ¥ WEBSC       | ンパービン シルロル・<br>りしの1 ¥ データベース ¥ dt | した。<br>13 sample aspnet ¥       | テーブル                 |                              |
|                             |                                   |                                 |                      | .1.                          |
| ■ テーブル                      |                                   |                                 |                      | *                            |
| テーブル<br>■ tbl sample aspnet | 所有者<br>u413 sample aspnet         | 作成日時<br>6/19/2007 4:26:45 PM    | ファイル グループ<br>PRIMARY | 0 国家 崎崎三 🗙                   |
|                             |                                   |                                 |                      |                              |
| 3.3 テーブルデータの                | 0作成                               |                                 |                      |                              |
| myLittleAdmin を(            | 吏用し、作成したテー                        | ·ブル「tbl_sample_a                | spnet」 にデータを         | を1 レコード追加します。                |
|                             |                                   |                                 |                      |                              |
| () テーフルリスト の                | ) 石側の アイコン列                       | にめる 内谷アイコント                     | ー をクリックします           | 0                            |
| myLittleAdmin ¥ WEBSQ       | JLO1 ¥ データベース ¥ dt                | 0413_sample_aspnet ¥            | テーブル                 |                              |
| ፹ テーブル                      |                                   |                                 |                      | ₩                            |
| テーブル                        | 所有者                               | 作成日時                            | ファイル グループ            | 行                            |
| 📰 tbl sample aspnet         | u413 sample aspnet                | 6/19/2007 4:26:45 PM            | PRIMARY              | • 🗐 🗷 📠 📾 🚊 🗙                |
|                             |                                   |                                 |                      |                              |
|                             |                                   |                                 |                      |                              |
| ② テーブル内容画                   | 面が表示されます。                         | 行追加アイコン・米                       | をクリックします。            |                              |
| myLittleAdmin ¥ WEBS0       | )L01 ¥ データベース ¥ d                 | b413 sample aspnet              | ¥テーブル¥[db413         | sample aspnet].              |
| [u413_sample_aspnet]        | [[tbl_sample_aspnet]              | ]                               |                      |                              |
| ■ テーブル内容                    |                                   |                                 |                      |                              |
| クエリー:SELECT * FROM          | [db413_sample_aspnet].            | [u413_sample_aspnet].[tb        | l_sample_aspnet]     |                              |
| 検索行数:0<br>                  | = III (M                          |                                 |                      |                              |
| x=                          | V XLS EE                          |                                 |                      |                              |
|                             |                                   | data 🔺 🖉                        |                      |                              |

③ 行追加画面が表示されます。

このサンプルでは以下のように入力します。

id 列: [値] →「01」を入力 data 列: [値] →「sample01」を入力 入力が完了すると、[追加]をクリックします。

myLittleAdmin ¥ WEBSQL01 ¥ テータベース ¥ db413\_sample\_aspnet ¥ テーブル ¥ [db413\_sample\_aspnet]. [u413\_sample\_aspnet].[tbl\_sample\_aspnet]

| 列      | 値                 |
|--------|-------------------|
| id*    | 01                |
| data   | sample01          |
| *(は、必約 | 真項目です<br>キャンセル 追加 |

④ レコードが追加され テーブル内容欄に反映されます。

| myLittleAdmin ¥ WEB5QL01 ¥ データベース ¥ db413<br>[u413_sample_aspnet].[tbl_sample_aspnet] | 3_sample_aspnet ¥ テーブル ¥ [db413_sample_aspnet]. |
|---------------------------------------------------------------------------------------|-------------------------------------------------|
| ■ テーブル内容                                                                              |                                                 |
| クエリー: SELECT * FROM [db413_sample_aspnet].[u413<br>検索行数:1<br>処理:米 国 新設調 配             | 3_sample_aspnet].[tbl_sample_aspnet]            |
| id ▲▼                                                                                 | data 🔺 🔻                                        |
| 01                                                                                    | sample01                                        |
| 40 4 1 / 1 P IP                                                                       |                                                 |

| メモ:                                                             |
|-----------------------------------------------------------------|
| ・クエリアナライザを使用し、「INSERT」「UPDATE」「DELETE」等のSQL を                   |
| 用いたデータ操作を行う事が出来ます。                                              |
| ・データベースのデータに全角文字列を使用すると、テーブル内のデータが文字化けを                         |
| 起こす場合がございます。その場合、SQL で「INSERT」や「UPDATE」にてレコード操作を                |
| 行う場合は、扱うデータ文字列の前に N プレフィックスを付けます。                               |
| <例>                                                             |
| INSERT INTO tbl_sample_aspnet (id,data) values('02',N'全角データ02') |
|                                                                 |

4 ASP.NET Web アプリケーションの作成

これまでに作成したデータベースをリスト表示する Web アプリケーションを ASP.NET 開発環境で作成します。

① Visual Web Developer 2005 を開き、[ソリューションエクスプローラー] の画面の「Default.aspx」をダブ ルクリックし左下の「デザイン」ボタンをクリック、デザイン画面を表示します。

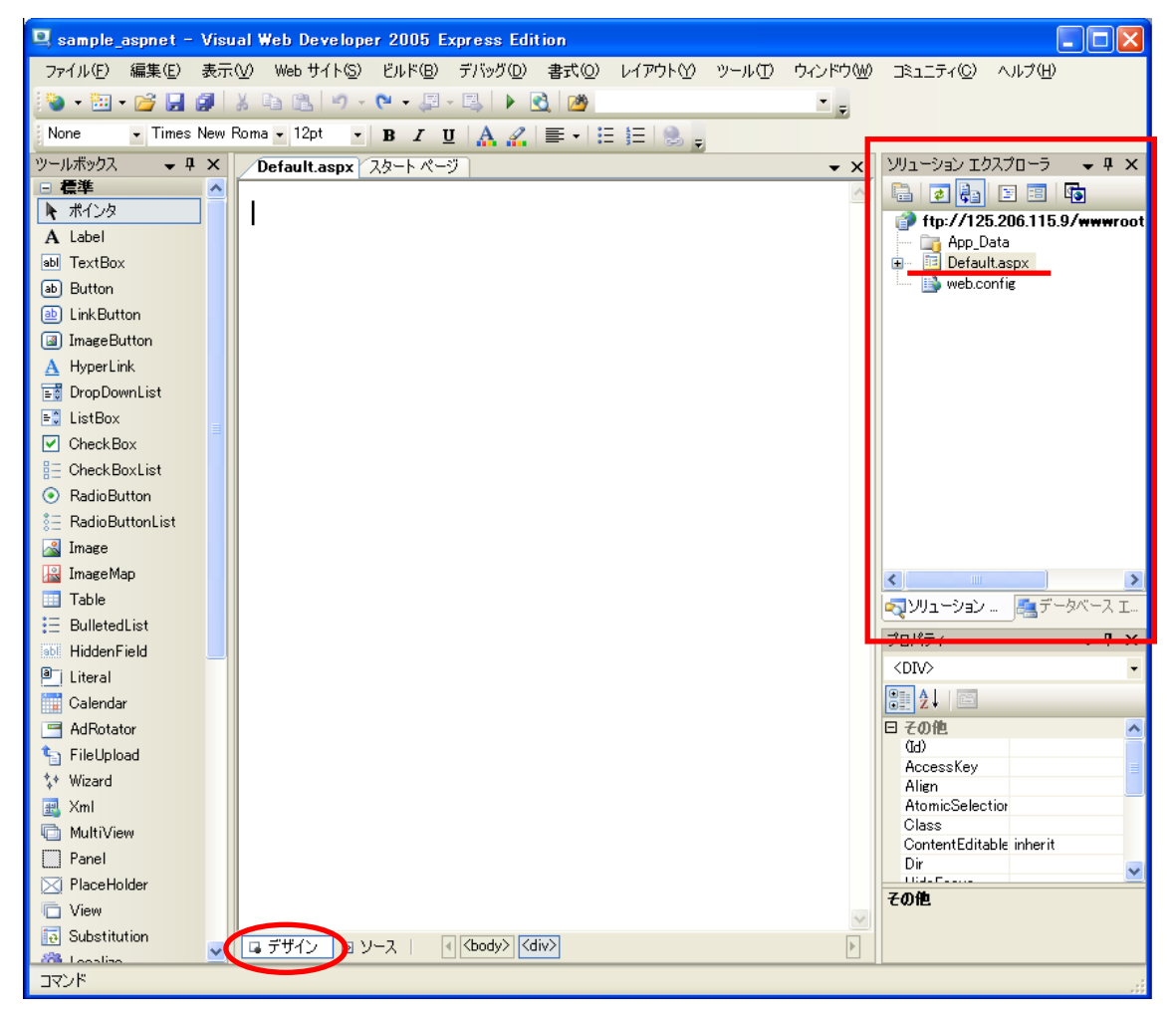

② ツールボックスから [Button] をドラッグ&ドロップで移動し デザイン画面上に「Button」を配置します。

| 🖳 sample_aspnet – Visual Web Developer 2005 Express Edition                                                                             |  |  |  |  |  |
|----------------------------------------------------------------------------------------------------|--|--|--|--|--|
| ファイル(E) 編集(E) 表示(V) Web サイト(S) ビルド(B) デバッグ(D) 書式(O) レイアウト(Y) ツール(T)                                                                     |  |  |  |  |  |
| i 🕲 + 🛅 + 🚰 🛃 🐉   X 🗈 🛍   🍠 + 🔍 - 🚚 - 🖳   🕨 🔂   🖄                                                                                       |  |  |  |  |  |
| None 🔹 Times New Roma 🗸 12pt 🔹 🖪 🖌 💆 🗛 🔏 🚍 🖛 🔚 🏣 🌏 🚽                                                                                    |  |  |  |  |  |
| ツールボックス マ 早 × Default.aspx* スタート ページ                                                                                                    |  |  |  |  |  |
| □ 標準<br>N ポインタ<br>A Label<br>abl TextBox<br>abl Button                                                                                  |  |  |  |  |  |
| <ul> <li>Link Button</li> <li>Image Button</li> <li>Image Button</li> <li>HyperLink</li> <li>Drop DownList</li> <li>List Box</li> </ul> |  |  |  |  |  |

③ デザイン画面に配置した「Button」上で右クリックし [プロパティ] を選択します。

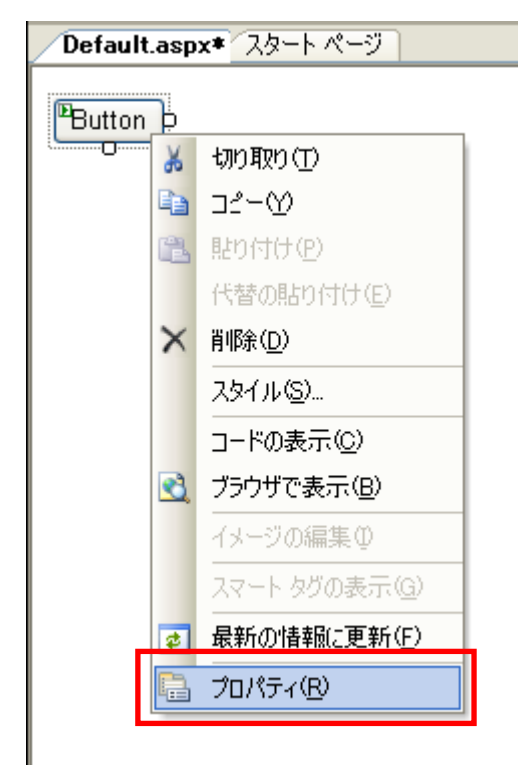

④ 画面右下に「Button」のプロパティが表示されます。

| プ | ロパティ             | 👻 🖡             | ×  |
|---|------------------|-----------------|----|
| в | utton   System." | Web.UIWebContro | •  |
| 0 | . 2↓ 💷 🖋         |                 |    |
|   | その他              |                 | ^  |
|   | (ID)             | Button1         | =  |
| Ξ | データ              |                 |    |
|   | (Expressions)    |                 |    |
| Ξ | ユーザー補助           |                 |    |
|   | AccessKey        |                 |    |
|   | TabIndex         | 0               |    |
| Ξ | レイアウト            |                 | -  |
|   | The Caller       |                 | ×. |

⑤ スクロールバーで下に移動し「Text」項目の右側のセルに「表示」と入力します。

| プ | ロパティ           | 🗕 🔶 🕂           | х |
|---|----------------|-----------------|---|
| В | utton1 System. | Web.UIWebContro | • |
| 0 |                |                 |   |
|   | BackColor      |                 | ^ |
|   | BorderColor    |                 | _ |
|   | BorderStyle    | NotSet          |   |
|   | BorderWidth    |                 |   |
|   | CssClass       |                 |   |
| Ð | Font           |                 |   |
|   | ForeColor      |                 |   |
|   | Text           | 表示              | ~ |

⑥「Button」の表示名が「表示」に変更されます。

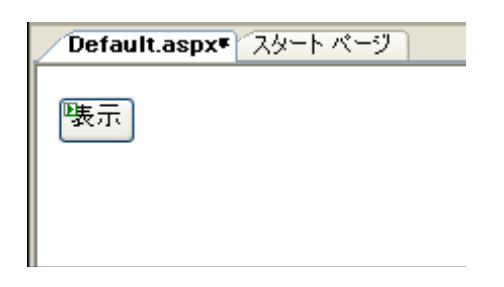

⑦ 次に、デザイン画面上に ツールボックスから「GridView」をドラッグ&ドロップで移動させ配置します。

| ツールボックス 🚽 🖵 🗙                             | Default.aspx* スタート ページ |            |         |
|-------------------------------------------|------------------------|------------|---------|
| Substitution                              | 襲示                     |            |         |
| <ul> <li>□ データ</li> <li>▶ ポインタ</li> </ul> | Colum                  | n0 Column1 | Column2 |
| 📁 GridView                                | abc                    | abc        | abc     |
| 词 DataList                                | abc                    | abc        | abc     |
| 🔁 DetailsView                             | abc                    | abc        | abc     |
| 🗗 FormView                                | abc                    | abc        | abc     |
| 🔛 Repeater                                | abc                    | abc        | abc     |
| 🧧 SqlDataSource                           |                        |            |         |
| 🦆 AccessDataSource                        |                        |            |         |
| 🔯 ObjectDataSource                        |                        |            |         |
| 🌉 XmlDataSource                           |                        |            |         |
| 🛄 SiteMapDataSour                         |                        |            |         |

### ⑧「表示」ボタンを ダブルクリック します。

| /  | Default.as | spx* スター | トページ    |
|----|------------|----------|---------|
| 6  |            |          |         |
| Ľ  | <b>表</b> 示 |          |         |
| Ę  | column0    | Column1  | Column2 |
| ź  | abc        | abc      | abc     |
| â  | abc        | abc      | abc     |
| ć  | abc        | abc      | abc     |
| ć  | abc        | abc      | abc     |
| Γ. | abc        | abc      | abc     |

⑨「Default.aspx.vb」が表示され Visual Basic のコードを編集する事が出来ます。

| Default.aspx.vb Default.a                                                       | aspx* スタート ページ                | • X |
|---------------------------------------------------------------------------------|-------------------------------|-----|
| <b>(全般)</b>                                                                     | 🔽 (宣言)                        | ~   |
| 1<br>2 ⊟ Partial Class _<br>3 Inherits Sy<br>4<br>5 <mark>End Class</mark><br>6 | _Default<br>vstem.Web.UI.Page |     |

11) このサンプルでは、以下のコードを入力。

| Default.aspx.vb Default.aspx スタートページ ・ |                                                                                                    |  |  |  |  |
|----------------------------------------|----------------------------------------------------------------------------------------------------|--|--|--|--|
| 💡 Button1                              | Y Glick                                                                                                    |  |  |  |  |
| 1 🗆 Par<br>2<br>3                      | rtial Class _Default<br>Inherits System.Web.UI.Page                                                                                                    |  |  |  |  |
| 4<br>5 日<br>6<br>7                     | Private Sub Button1_Click(ByVal sender As System.Object, ByVal e As System.EventArgs) Handles Button1.Click<br>Dim CnnStr As String<br>Dim Cnn As New System.Data.SylClient.SylConnection |  |  |  |  |
| 8<br>9<br>10<br>11<br>12<br>13         | Dim ServerName As String = "mssq==.cp.ms-svi.com" 'SQLサーバー名<br>Dim UserID As String = "u413_sample_aspnet" 'SQLユーザー名<br>Dim Password As String = "m==="""""""""""""""""""""""""""""""     |  |  |  |  |
| 14<br>15<br>16<br>17<br>18             | ^接続文字列作成<br>CnnStr = <sup>*</sup> Server= <sup>*</sup> & ServerName & *;*      ^ SOLサーバー名<br>CnnStr &= <sup>*</sup> User ID=* & UserID & *;*                                              |  |  |  |  |
| 20<br>21<br>22                         | 'データベース接続<br>Cnn.ConnectionString = CnnSt/<br>Cnn.Open()                                                                                                    |  |  |  |  |
| 23<br>24<br>25<br>26<br>27             | 'SQL作成<br>Dim cmd As New System.Data.SqlClient.SqlCommand()<br>cmd.CommandText = "SELECT * FROM tbl_sample_aspnet"<br>cmd.Connection = Cnn                                                |  |  |  |  |
| 20<br>29<br>30<br>31<br>32<br>33       | 'データを読み込み、グリッドに表示<br>Dim dr As System.Data.SqlClient.SqlDataReader = cmd.ExecuteReader()<br>GridView1.DataSource = dr<br>GridView1.DataBind()                                             |  |  |  |  |
| 34<br>35<br>36<br>37                   | 'データベース切断<br>Cnn.Close()<br>Cnn.Dispose()                                                                                                    |  |  |  |  |
| 38<br>39 - End                         | End Sub<br>d Class                                                                                                    |  |  |  |  |

#### **メ**モ :

SQL サーバー名は、CONTROL PANEL の [設定と管理] - [ウェブサイト] - [データベース] の右ペインで該当のデータベース名をクリックするとデータベース情報欄の [内部ネットワーク用ホ スト名] 欄に表示されます。

🖳 sample\_aspnet – Visual Web Developer 2005 Express Edition ファイル(E) <mark>編集(E) 表示(V) Web サイト(S) ビルド(B) デバッグ(D) ツー</mark>ノ 新しい Web サイト(W)... ٠ i - 🖅 - 💷 🕨 💽 🚺 う 新しいファイル(N)… Ctrl+N 🔊 🗣 🥵 💁 📮 陓 Web サイトを開く(E)... Default.aspx スタートペー 彦 ファイルを開く(O)... Ctrl+O 追加(<u>D</u>) ▶ Class \_Default 閉じる(©) erits System.Web.UI.Pa 🚮 プロジェクトを閉じる(T) v<mark>ate Sub</mark> Button1\_Click 🛃 Default.aspx.vb の保存(S) Ctrl+S Dim CnnStr As String Dim Cnn As New System 名前を付けて Default aspx vb を保存(A)... Dim ServerName As Str Ctrl+Shift+S すべてを保存(し) Dim UserID As String Dim Password As Strir テンプレートのエクスボート(E)... Dim DatabaseName 🗛 S

① Visual Web Developer 2005 のメニューの [ファイル] - [すべてを保存] をクリックしファイルを保存します。

5 ASP.NET Web サイトの表示

これまでにWeb アプリケーションを実行し、データベースのテーブルのデータを表示します。

① ウェブアプリケーションをアップロードしたフォルダを ブラウザでアクセスし、[表示] ボタンをクリックします。

http://ドメイン名/仮想ディレクトリ名/

| 🚰 無題のページ - Microsoft Internet Explorer                              |                         |
|---------------------------------------------------------------------|-------------------------|
| ファイル(E) 編集(E) 表示(V) お気に入り(A) ツール(T) ヘルプ(H)                          | <b>.</b>                |
| 😋 戻る 🔹 🕑 - 💌 🛃 🏠 🔎 検索 🧙 お気に入り 🚱                                     | <b>⊘</b> - <sup>»</sup> |
| アドレス① 🕘 http://iis.example.win-trial.com/sample_aspnet/Default.aspx | 🖌 芛 移動                  |
| 表示<br>1. 表示ボタンをクリックします。<br>2. 表示ボタンの下に、データベースに格納された値が表示されます。        |                         |
| 🕙 ページが表示されました                                                       | <mark>ب</mark>          |

② 表示ボタンの下に、データベースに格納された値が表示されます。

| 💣 無題のページ - Microsoft Internet Explorer                                  |        |
|-------------------------------------------------------------------------|--------|
| ファイル(E) 編集(E) 表示(V) お気に入り(A) ツール(T) ヘルプ(H)                              |        |
| 🚱 戻る 🔹 🕑 - 💌 🛃 🏠 🔎 検索 🧙 お気に入り 🚱                                         |        |
| アドレス(D) (値) http://iis.example.win-trial.com/sample_aspnet/Default.aspx | 🖌 🄁 移動 |
| 表示                                                                      | ~      |
| id data<br>01 sample01                                                  |        |
| 1. 表示ボタンをクリックします。<br>2. 表示ボタンの下に、データベースに格納された値が表示されます。                  |        |
|                                                                         | ~      |
| 🕘 ページが表示されました 🛛 🔹 インターネッ                                                | 사 🔡    |